## Contacts / Central User Phone Book 281 Mark Simcoe Fri, Feb 12, 2021 Feature guides, Site / Company Features 1041

# Contacts / Central User Phone Book

#### **Physical Handset Phone Books**

Most physical handsets are capable of storing your contacts BUT these will be local to that 1 handset only and if you reset or change the handset you will lose them. For a more central approach and to have your contacts across all handsets and apps you have please see below.

# **Personal Contacts**

#### Description

The Personal Contact Directory Feature provides the ability to create custom contact directories for use by an individual Employee / User. These directories will then be available from the Directories option across hard and soft phone devices.

#### Function

Administrators and End Users can use this feature to create a custom Personal Contact Directory that contains numbers frequently called by the End User, such as individual clients, suppliers etc.

You can also quickly add numbers to this list by importing a phone list and loading the numbers from a CSV file. Hover over the information (i) icon for the file format.

A directory can contain a maximum of 500 contacts.

If a user has the Company Contacts feature all the contacts are added into a single directory.

For SIPT users, contacts can be created, but won't be sync'd to the PBX phone. Contacts can however be used in UC apps.

#### First Time Use / Enablement

If this feature has not been enabled on this user previously you will need to also enable phone services. Please make sure to see that section lower down.

## Configuration/Operation

The Personal Contacts Feature is available to configure in the Business Portal under:

• Employees > Features > Contacts > Personal Contacts

| Employee<br>Selection | Features          |            | Employee: 0324.demo |  |
|-----------------------|-------------------|------------|---------------------|--|
|                       | List Grid         | Filter     | τ                   |  |
| Add<br>Employee       | > Mobility        |            |                     |  |
| Ø                     | Call Control      |            |                     |  |
| Profile               |                   |            |                     |  |
|                       | ✓ Contacts        |            |                     |  |
| Service<br>Settings   | Personal Contacts | ۶          | Configure           |  |
| Features              | Phone Services    | <b>×</b> 0 | Configure           |  |
|                       |                   |            |                     |  |

• Click Configure

| Employee Features / Personal Contacts |                            |              |          |
|---------------------------------------|----------------------------|--------------|----------|
| Personal Co                           | ontacts                    |              |          |
| Import Custom                         | File (.csv)                | Browse       | ≛ Import |
|                                       | Import Format Requirements |              |          |
| + Add                                 |                            | Filter       | ۲        |
|                                       | Name                       | Phone Number |          |
|                                       | Chris Smith 🖋              | 01234567890  |          |
| × Delete                              |                            |              |          |

- To Import a list of contacts in .CSV format browse to the file and click 'Import'
- To Manually add an entry click '+Add'
- To Edit an existing entry click on the entries 'Name'
- To delete an entry select the entry via the right hand tick box and click 'x Delete'
- To delete all entries select the tick box on the right hand side of the header bar and then click 'x Delete'

|          | Name          | Phone Number |
|----------|---------------|--------------|
|          | Chris Smith 🖋 | 01234567890  |
| × Delete |               |              |

• Click 'Add' to add an entry

| Add New Contact |             | ×      |
|-----------------|-------------|--------|
| * Name          | Joe Bloggs  |        |
| * Phone Number  | 02056511234 |        |
|                 |             |        |
| ⊘ Cancel        |             | ✓ Save |

• Click Save

Phones normally update the phone books on reboot / reload of the configuration like;

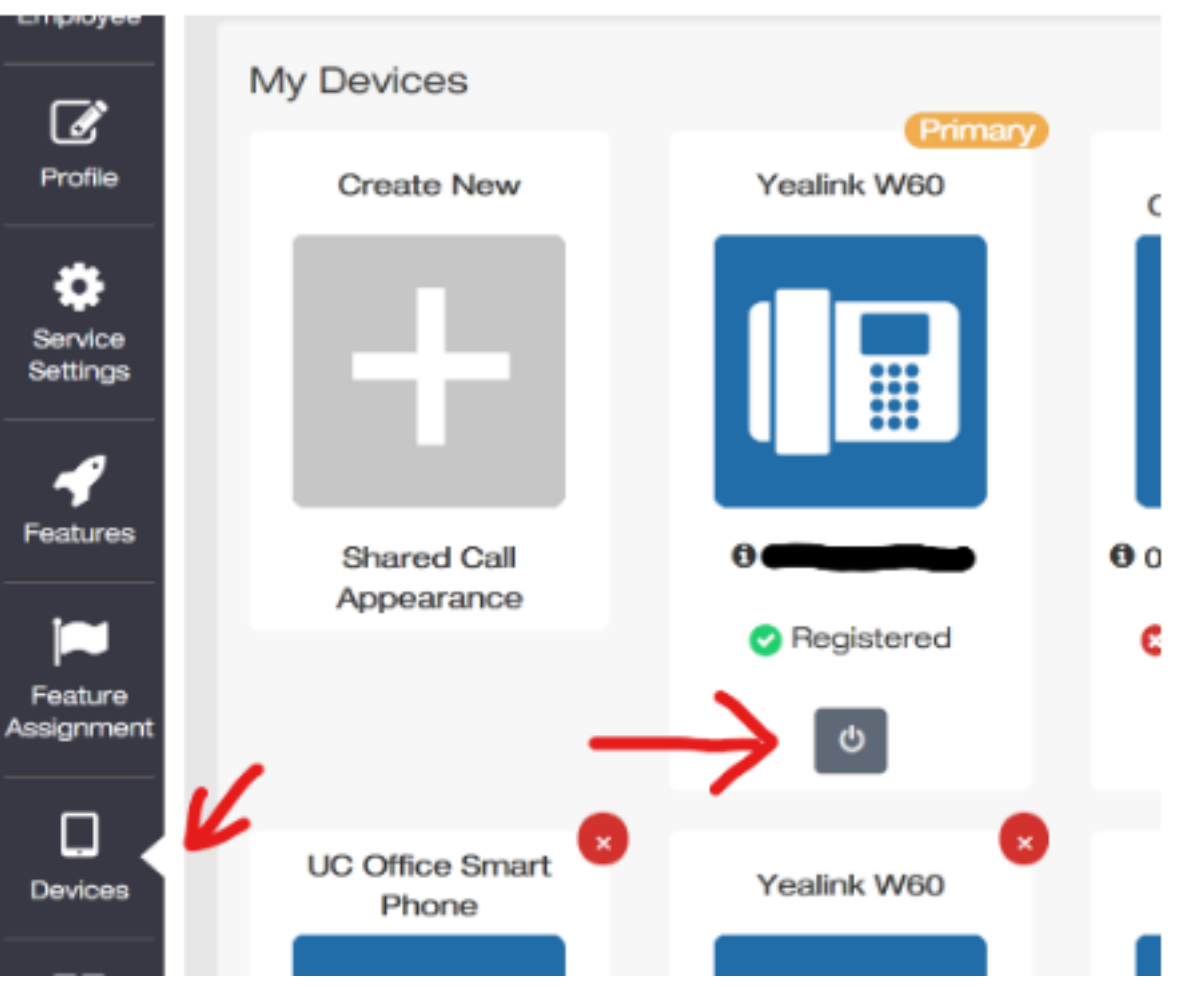

Locate your device you want to reload by clicking devices in the menu and then the power icon under the device you want to load in the new configuration / phone books to.

## Limiting Conditions

The Business Portal supports the use of Alpha Numeric Characters A to Z, both upper and lower case, and 0 to 9. Special Characters Hyphen (-) and Apostrophe (\*) are also supported. All other Special Characters are not supported in the Business Portal and any entry containing these characters will be rejected.

The following numbers are barred from the upload:

- 118xxx
- 999

Note: - We would advise against the use of Apostrophe in Personal Contacts as some handsets may not support this character. This may lead to issues when trying to access the contacts from the handset.

# Phone Services

## Description

This feature provides a method of pushing down personal and company contacts (in Personal and/or Company Directories) to a User's devices.

### Function

Administrators and End Users can use this feature to select which Company Contact Directory and/or the Personal Contact Directory is integrated with the User's devices.

If Phone Services are enabled for a device, but the Phone Directory is turned 'off' then neither the Site Level Phone Services nor User level configuration will apply. This means that no directories will be integrated with the device(s) that the User has.

### Configuration/Operation

The User Level Phone Services feature is available to configure in the Business Portal. Navigate to:

• Employees > Features > Contacts > Phone Services

| Employee            | Features          | Employee: 0331.sales |   |
|---------------------|-------------------|----------------------|---|
| Selection           | List Grid         | Filter               | T |
| Add<br>Employee     | > Mobility        |                      |   |
|                     | > Call Control    |                      |   |
| **                  | ✓ Contacts        |                      |   |
| Service<br>Settings | Personal Contacts | 📕 Configure          |   |
| Features            | Phone Services    |                      |   |
| Feature             | Speed Dial 100    |                      |   |
| Assignment          | Speed Dial 8      | 📕 Configure          |   |

• The first page lists all the devices for which the user is able to use Phone Services with. The list only includes device profiles with a device type supporting Phone Services.

| Employee Features / Phone Services     |                     |                         |              |
|----------------------------------------|---------------------|-------------------------|--------------|
| Phone Services                         |                     |                         |              |
| 1 Device found. Displaying all Devices |                     |                         |              |
| Enabled                                | Device Name         | Line/Port               | MAC Address  |
|                                        | 1000317590331.sales | 442036510331@demo.sales | 0080F0D44CB3 |
| ✓ Save                                 |                     |                         |              |

• Enabling and then Clicking on a Device Name allows you to go to the corresponding Phone Services configuration page for the device

| Edit Device     | ×                                      |
|-----------------|----------------------------------------|
| Device Details  |                                        |
| Device Name     | 1000317590331.sales                    |
| Line/Port       | 442036510331@demo.sales                |
| Phone Directory |                                        |
| Status          | ● On ◯ Off                             |
|                 | ✓ Include Personal Contacts            |
|                 | Include The Following Company Contacts |
|                 | None<br>Company Master List            |
|                 | Company moster List                    |
| O Cancel        | ✓ Save                                 |

- Status
- Enable/Disable Phone Directory for the Device.
- Include Personal Contacts
- Include the following Company Contacts
- Select the list of Company Contacts
- Click Save

#### Please note:

- In Site Phone Services, when you select apply Company Directory, when you then enable Phone Services at a User level, you must not tick company directory again, or it will duplicate
- When you make a change to the Group or Company Directory, you must disable phone services before updating